## User manual for QR Code label

All our IPC or NVR will have 2 labels, label 1 is general info for IPC or NVR, like model, system, lens etc. Label 2 is QR code label for remote view on mobile, IE or CMS.

All our IPC or NVR have Cloud P2P service, it has an unique Serial ID for user to log in their device anytime, anywhere. Don't need do port forwarding. Buyer can find serial ID in the CMS software(VERSION), and after connect their device with internet(Nat status-CONNECTED). They can remote view via Serial ID on Mobile, IE or CMS.

For convenient reason, We make a QR code label with Serial ID and website, and put on IPC or NVR body. Thus buyer don't need log in CMS software to get ID every time. Our QR code label includes 1x QR code and 1x ID and 1x website. If you scan the QR code, you will find that content inside is the ID and website.

Please see details as below;

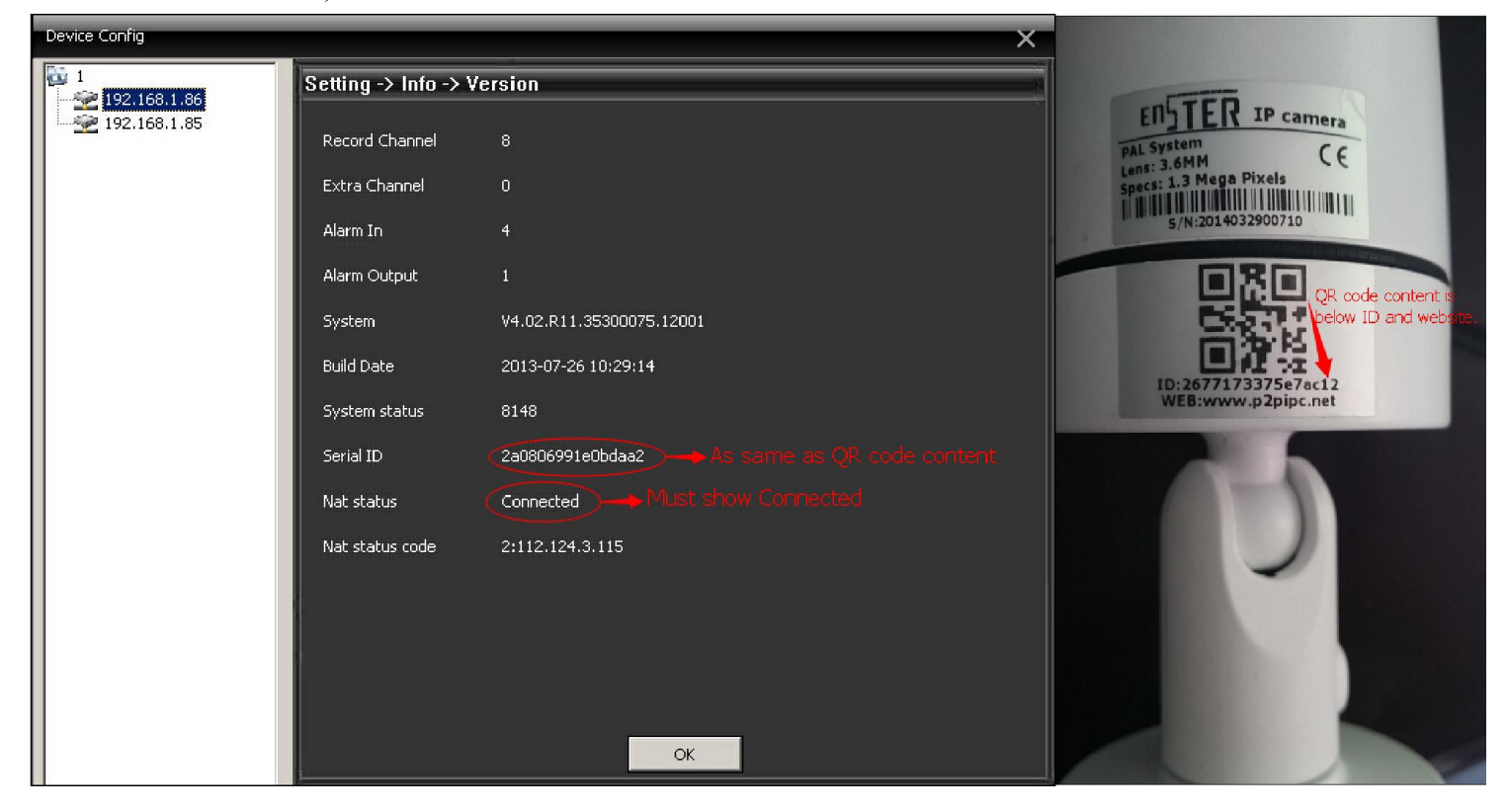

1, If you want to remote view on Mobile via APP- Vmeyecloud or Xmeye.You can add device by Scan the QR code. Or copy ID manually.

| 12D       | 设备设置                              | 确定                     |
|-----------|-----------------------------------|------------------------|
| 设备别名:     | IPC                               |                        |
| 连接方式      | P2P Cloud 🗸                       |                        |
| 设备序列号:    | 1,Copy ID manually                |                        |
| 用户名:      | admin 2, or you can Se            | can QR ID              |
| 密码:       | label and get Se<br>need copy mar | erial ID, no<br>nually |
| 通道总数      | 1                                 |                        |
| NAT->云方式: | ✓                                 |                        |
| APP for M | Inble-Vineyediaud or Ximeye       |                        |
|           |                                   |                        |
|           |                                   |                        |

2, If you want to remote view on website <u>www.p2pipc.net</u>, You just choose Log in by device and then copy ID from label.

| ← ○ う - ∮ http://www.     ★ 收譲 * □快递查询 □ 老客户     へ □ Login × + | >> 文件 查看 收藏 工具 報助 合 — ə ×<br>dvroenter.net/locale.do?method=goLocale8language=en&cour ④ ② ☆ ▼ 1 输入文字提索 Q ❹<br>同 □ 常 >> 器扩展 ● 通发送到手机 函数图 灣常用工具 戶账号助手 ♡电脑管家上网防护 回搜狗抢票3.0 ご 摆狗; |
|----------------------------------------------------------------|----------------------------------------------------------------------------------------------------|
| SDVR CL                                                        | DUD ACCESS REMOTE LOGIN SYSTEM                                                                                                    |
| Android App                                                    | By User By Device Login And Preview Id QR code to login Verify IS965                                                                                                    |
|                                                                | Login Enter Guide<br>Please Click "Enter Guide" if you visit first<br>Register Download Get Password                                                                         |

3, If you want to remote view in CMS software, You just Choose CLOUD when add the device, and then Copy ID from label and add the device.

| E | dit       | _          | _            |              |            | ×  |
|---|-----------|------------|--------------|--------------|------------|----|
|   | NO.       | IP Address | Port         | MAC          | Vendor     |    |
|   |           |            |              |              |            |    |
|   |           | ID Search  | 1            | dd Device    | EditDevice |    |
|   | Device    | Name Test  |              |              | LUILDEVICE |    |
|   | LoginTy   | pe 🗖 IP Ad | ddress 🗖 Do  | omain 🗖 AR   | SP 🔽 Cloud |    |
|   | Serial II | с Сору     | Serial ID be | elow QR code |            |    |
|   |           |            |              |              | Choose clo | ud |
|   | User Na   | ame admin  |              | Password     | <u></u>    |    |
|   | Zone      | 1          |              |              |            |    |
|   | Vendor    | H264DV     | 'R           | -            |            |    |
|   |           |            | ОК           | Cancel       |            |    |